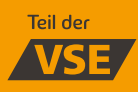

## energis

## Umstellung Ihrer Mastercard GOLD auf Lastschriftverfahren

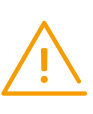

**Bitte beachten:** Damit die Umstellung auf das Lastschriftverfahren möglich ist, müssen Sie die Advanzia App nutzen und bereits eine erfolgreiche Überweisung der Kreditkartenrechnung von Ihrem Girokonto vorgenommen haben. Vor der ersten Nutzung der App ist eine einmalige Registrierung mit Ihrer Kreditkartennummer und einigen wenigen Daten notwendig.

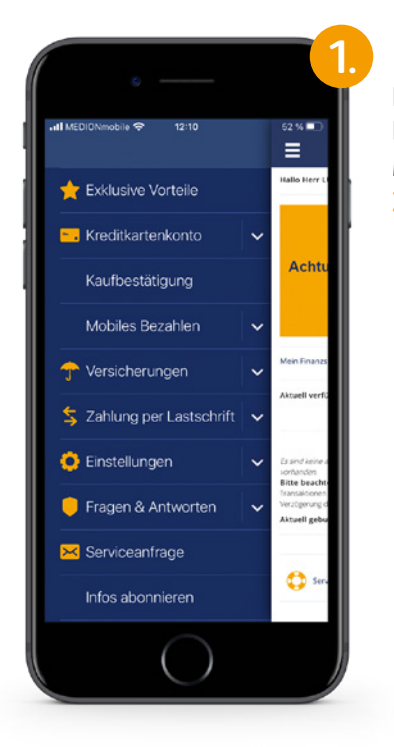

Nach erfolgreichem Login finden Sie im Menü die Option Zahlung per Lastschrift.

| ° —                                   |   | e                                              |
|---------------------------------------|---|------------------------------------------------|
| nti MEDIONmobile 😌 12:10              |   | 52 % <b>D</b>                                  |
| 📩 Exklusive Vorteile                  |   | Hallo Herr L                                   |
| <ul> <li>Kreditkartenkonto</li> </ul> | ~ |                                                |
| Kaufbestätigung                       |   | Achtu                                          |
| Mobiles Bezahlen                      | ~ |                                                |
| 🕆 Versicherungen                      | ~ | Mein Finanzs                                   |
| S Zahlung per Lastschrift             | ^ | Aktuell verfü                                  |
| Lastschrifteinrichtung                |   | Es sind keine a<br>sorhanden                   |
| Lastschriftübersicht                  |   | Bitte beacht<br>Transaktionen<br>Verzögerung d |
| 🬻 Einstellungen                       | ~ | Aktuell gebu                                   |
| 💛 Fragen & Antworten                  | ~ | 🛟 Serv                                         |
| × Serviceanfrage                      |   |                                                |
| $\bigcirc$                            |   |                                                |

Durch den Klick auf Zahlung per Lastschrift erscheinen zwei weitere Optionen. Zur Einrichtung wählen Sie Lastschrifteinrichtung.

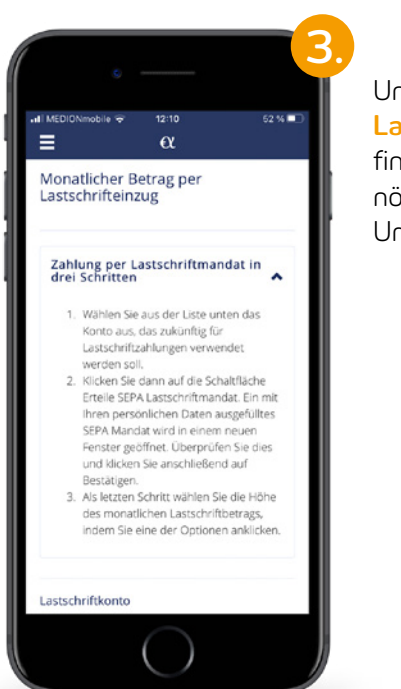

Unter dem Menüpunkt Lastschrifteinrichtung finden Sie auch die nötigen Schritte zur Umstellung.

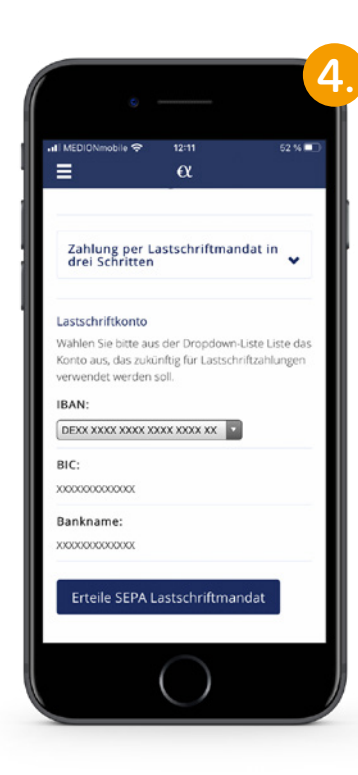

Im ersten Schritt können Sie auswählen durch welches Konto das Lastschriftmandat beglichen wird. Hierzu muss vorab eine Überweisung mit dem zu

begleichenden

Konto erfolgt sein.

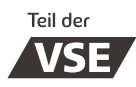

## energis

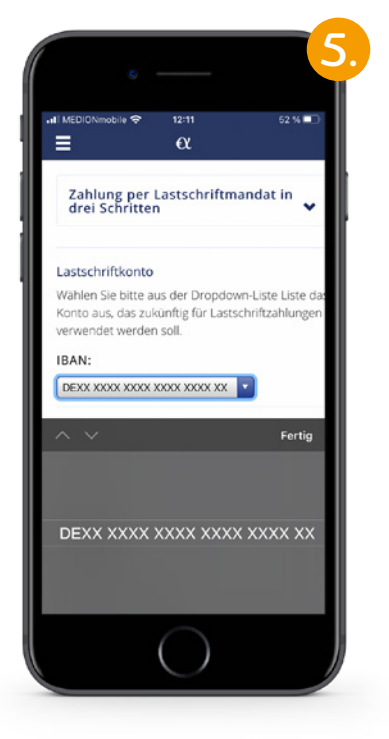

Aus der Liste können Sie das gewünschte Konto auswählen.

| MEDIONmobile 🗢                                                                                                    | 12:11                                                                                                    | 52 % 💷                |
|----------------------------------------------------------------------------------------------------|----------------------------------------------------------------------------------------------------|-----------------------|
| -                                                                                                    | a                                                                                                    |                       |
| SEPA Lastsch                                                                                                    | riftmandat                                                                                                    |                       |
| Bitte überprüfen :                                                                                                    | Sie das SEPA Mandat                                                                                                    | zur                   |
| Erteilung eines La<br>Ihnen im vorherig                                                                                                    | stschriftauftrags von<br>en Schritt ausgewähl                                                                                              | dem von<br>Iten Konto |
| Wenn alle Angabe                                                                                                    | n korrekt sind, klicke                                                                                                    | n Sie bitte           |
| unten auf "SEPA L                                                                                                    | astschriftmandat ert                                                                                                    | teilen".              |
|                                                                                                    |                                                                                                    |                       |
| Redectives are concern                                                                                                    | NPR unter Research and an an an an an an an an an an an an an                                                                              | 9                     |
| Anno minis, anno d'anno anno 1 ganta-<br>program (parcinitar mantan).<br>Anno facilitar anno 18 Anno 18<br>Anno 18 Anno 18 Anno 18 Anno 18 Anno 18 Anno 18 Anno 18 Anno 18 Anno 18 Anno 18 Anno 18 Anno 18 Anno 18 Anno 18 | ere di lan materiale a, deve anaro ser ch'or renardo<br>generative las latenaganas, dell'entragile latenae lleng<br>lina ancierte telegogi | -                     |
| Numero and American Street                                                                                                    |                                                                                                    |                       |
| An Anna<br>Andread Treat<br>An Anna                                                                                                    |                                                                                                    |                       |
| Angeles an Alfongeneting<br>for an anti-property series<br>have the function of the series<br>time. The function of the series                                                                                             | New York                                                                                                    |                       |
| Revenue and Arrient                                                                                                    | 13. to contribute of collecting to consider the large                                                                                      |                       |
| second in periodical or real                                                                                                    | ge blete tegetter annehen ter tilt andehetteranteranten.                                                                                   |                       |
|                                                                                                    |                                                                                                    |                       |
|                                                                                                    |                                                                                                    |                       |
|                                                                                                    |                                                                                                    |                       |
|                                                                                                    |                                                                                                    |                       |
|                                                                                                    |                                                                                                    |                       |
|                                                                                                    |                                                                                                    |                       |
|                                                                                                    |                                                                                                    |                       |
|                                                                                                    | ( )                                                                                                    |                       |

Nach dem Sie das richtige Konto ausgewählt und den Button Erteile SEPA Lastschriftmandat gedrückt haben, öffnet sich eine Seite auf der Sie Ihre Daten nochmal überprüfen sollen.

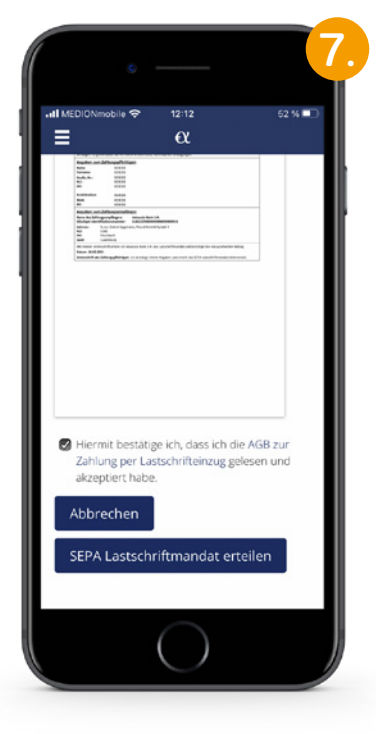

Sofern Sie Ihre Daten überprüft haben und diese stimmen, müssen Sie die AGB bestätigen. Sie erteilen das Lastschriftmandat durch einen Klick auf **SEPA Lastschrift**mandat erteilen. Nun haben Sie das

Nun haben Sie das SEPA Lastschriftmandat erfolgreich eingerichtet.

## Die gebührenfreie energis Mastercard GOLD wird herausgegeben von:

Advanzia Bank S.A.

9, rue Gabriel Lippmann Parc d'Activité Syrdall 2 L-5365 Munsbach

Die Advanzia Bank S.A. ist somit Vertragspartner des Karteninhabers.

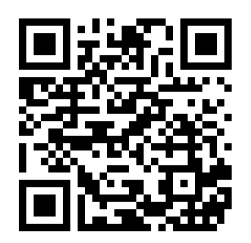

Weitere Informationen zur energis Mastercard GOLD und Download-Möglichkeiten der Advanzia App.